# Canon

# EOS WEBCAM UTILITY SOFTWARE Windows Offical Release Version (Update 1.1)

With so many of us relying on livestreaming and video calls on a day-to-day basis to stay connected with friends, visiting clients, getting an education, and so much more, the quality of that connection is key. We are proud to announce the release of the official version of our EOS Webcam Utility software for Windows, which lets you turn your compatible Canon EOS camera into your main webcam using only a USB cable.

# REQUIREMENTS

- ⊘ A camera compatible with EOS Webcam Utility Official Release software (see chart below).
- A USB cable\* to connect the camera to the computer.
- A computer with an internet connection and an operating system capable of running the EOS Webcam Utility Release software.

The following are current system requirements: Windows 10 32 or 64-bit, Intel Pentium 1.6GHz or faster processor, with 2 GB or greater of RAM, a display screen resolution of 1,024x768 pixels or more and screen colors medium (16-bit).

\* See compapible accessory chart on the last page

## **ENHANCEMENTS**

- More compatibility with your favorite communication and streaming programs.
- A larger list of compatible cameras that can take advantage of the EOS Webcam Utility.
- O The ability to record internally on your camera while you are streaming giving you the maximum image quality for post-production editing.\*
- Support for EOS M50 Mark II

\* Recording time might not be the same as streaming time, refer to your manual for maximum recording time

## **COMPATIBLE APPLICATIONS**

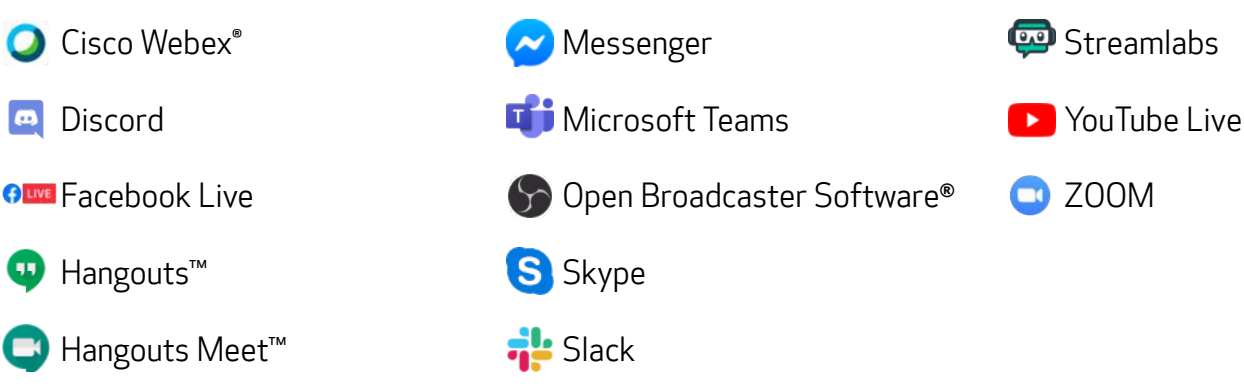

Subscription to a third party service required. Subject to third party service providers terms and conditions. Neither Canon Inc. nor Canon U.S.A., Inc. represents or warrant any third-party product or feature referenced hereunder. All referenced product names and marks are trademarks of their owners and are hereby acknowledged.

## **COMPATIBLE CAMERAS**

Note: Genuine Canon accessories are reccommended - see chart on last page for more information

### EOS Cameras

| EOS R6 **            | EOS 5DS R               | EOS Rebel T7i ** |
|----------------------|-------------------------|------------------|
| EOS R5               | EOS 5DS                 | EOS Rebel T7 **  |
| EOS RP **            | EOS 6D Mark II **       | EOS Rebel T6s    |
| EOS R                | EOS 6D                  | EOS Rebel T6i    |
| EOS M200 **          | EOS 7D Mark II          | EOS Rebel T6     |
| EOS M50 Mark II * ** | EOS 7D                  | EOS Rebel T5i    |
| EOS M50 **           | EOS 90D **              | EOS Rebel T5     |
| EOS M6 Mark II **    | EOS 80D **              | EOS Rebel T3i    |
| EOS-1D X Mark III    | EOS 77D **              | EOS Rebel T3     |
| EOS-1D X Mark II     | EOS 70D                 | EOS Rebel SL3 ** |
| EOS-1D X             | EOS 60D                 | EOS Rebel SL2 ** |
| EOS 5D Mark IV       | EOS Rebel T100 **       | EOS Rebel SL1    |
| EOS 5D Mark III      | EOS Rebel T8i <b>**</b> |                  |

### PowerShot Cameras

PowerShot G5X Mark II \*\*

PowerShot G7X Mark III \*\* PowerShot SX70HS \*\*

#### \* Recently added camera

\*\* Camera does not ship with a bundled USB interface cable

### HOW TO DOWNLOAD

Open your web browser and go directly to our EOS Webcam Utility Website.

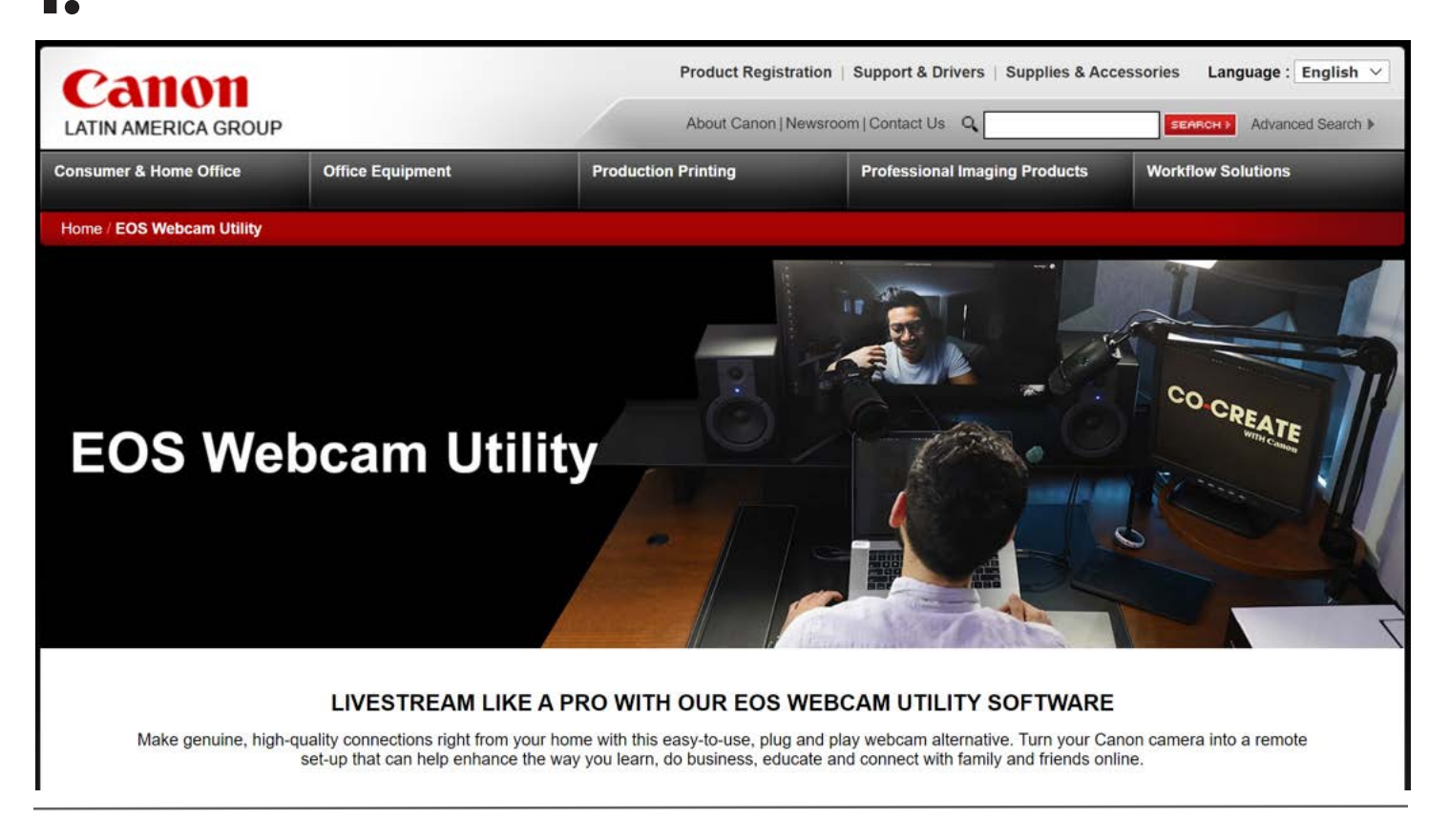

2 Select your camera model from the list displayed. You will then be redirected to the download page.

| SELECT YOUR COMPATIBLE EOS OR POWERSHOT MODEL BELOW TO DOWNLOAD THE UTILITY |                  |                   |  |  |
|-----------------------------------------------------------------------------|------------------|-------------------|--|--|
| EOS Camer                                                                   | as               | Powershot Cameras |  |  |
| EOS-1D X Mark III                                                           | EOS 7D Mark II   | EOS Rebel SL3 **  |  |  |
| EOS-1D X Mark II                                                            | EOS 7D           | EOS Rebel SL2 **  |  |  |
| EOS-1D X                                                                    | EOS 90D **       | EOS Rebel SL1     |  |  |
| EOS 5DS R                                                                   | EOS 80D **       | EOS Rebel T7 **   |  |  |
| EOS 5DS                                                                     | EOS 77D **       | EOS Rebel T6      |  |  |
| EOS R6 **                                                                   | EOS 70D          | EOS Rebel T5      |  |  |
| EOS R5                                                                      | EOS 60D          | EOS Rebel T3      |  |  |
| EOS RP **                                                                   | EOS Rebel T8i ** | EOS Rebel T100 ** |  |  |

Select and download "EOS Webcam Utility" under the Utilities section.

**D**• Note: Before installation, be sure to uninstall the Beta version if it is on your computer.

| EOS RP<br>Mirrorless Cameras                                                                        |                               |                      |                           | A Product | Advisories |
|----------------------------------------------------------------------------------------------------|-------------------------------|----------------------|---------------------------|-----------|------------|
| ► Overview                                                                                          | Features                      | NINOT EOS<br>R       | Specifications            |           | io buy     |
| <ul> <li>What's in the Box</li> <li>Drivers &amp; Software</li> <li>Product Registration</li> </ul> | Supplies & Ad     Brochures & | ccessories<br>Manual | Service & Support<br>FAQs |           |            |
| Drivers & Soft                                                                                      | tware                         |                      |                           |           |            |
| Operating System                                                                                    | Windows 10 (x64) (De          | etected) V           |                           |           |            |
| <br>Drivere                                                                                         | Software                      | Firmware             | Utilities                 |           |            |
| Dilvers                                                                                             |                               |                      |                           |           |            |
| Divers                                                                                              |                               | Sort By              | lost Recent Post Date     | ~         |            |

### **HOW TO INSTALL**

4

Once the software download is complete, locate the "EOS Webcam Installation Package" in your computer's "Downloads" folder. The file will be called "**EOSWebcamUtility-WIN1.1.zip**". Double-click the .zip file.

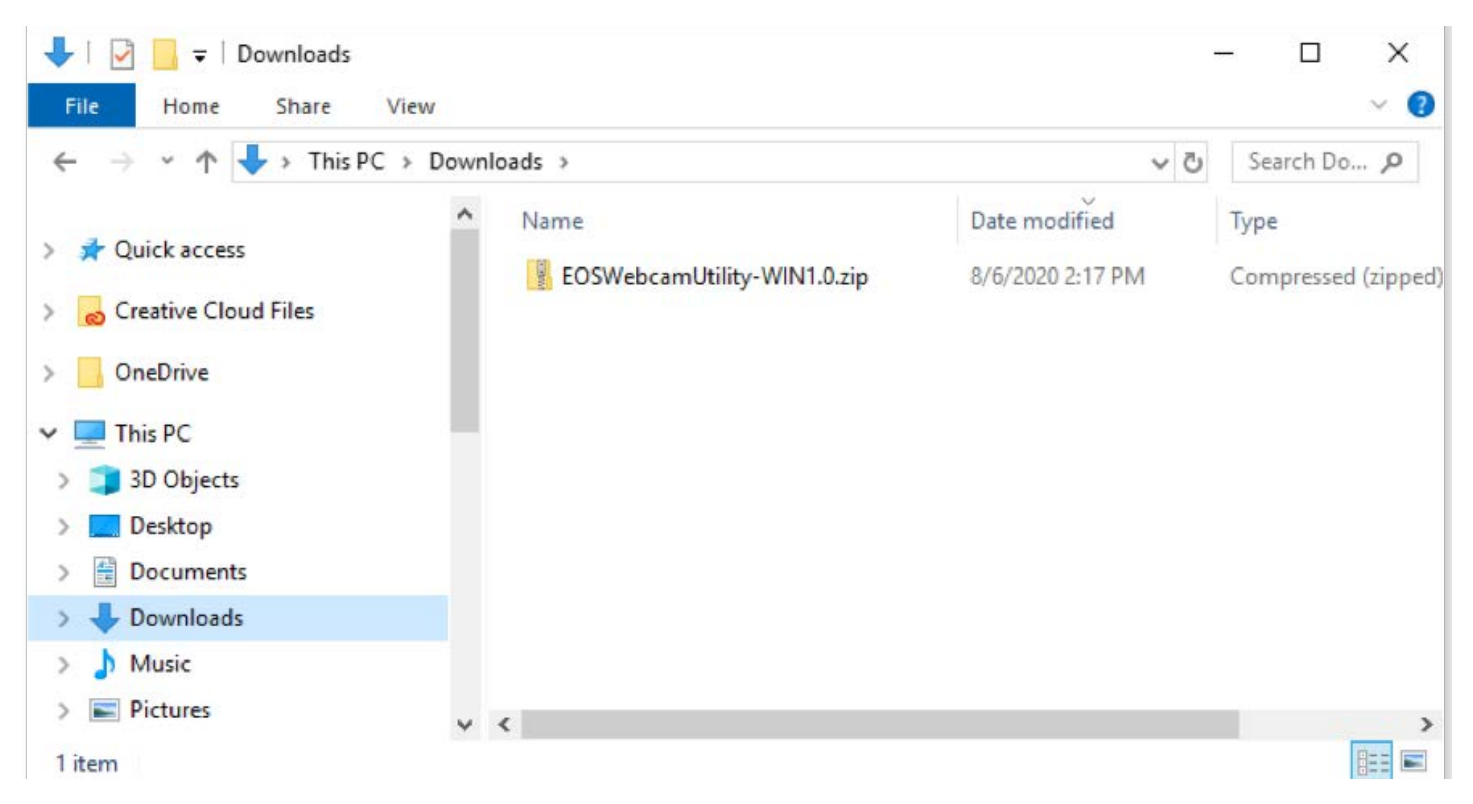

5. After opening and extracting the .zip file, open the folder labeled "EOSWebcamUtility-Win1.1"

|                      | Downloads > EOSWebcamUtility-WIN1.0 | ٽ ~              | Search EO   |
|----------------------|-------------------------------------|------------------|-------------|
| 1 Orishanna          | ▲ Name                              | Date modified    | Туре        |
| Quick access         | EOSWebcamUtility-WIN1.0             | 8/6/2020 2:17 PM | File folder |
| Creative Cloud Files |                                     |                  |             |
| OneDrive             |                                     |                  |             |
| This PC              |                                     |                  |             |
| 3D Objects           |                                     |                  |             |
| Desktop              |                                     |                  |             |
| Documents            |                                     |                  |             |
| 🕹 Downloads          |                                     |                  |             |
| b Music              |                                     |                  |             |
| Dictures             |                                     |                  |             |

# 6. Read the Readme.txt file then run the Setup.exe file.

| 📙   🖸 📙 🖛                                                                   | Manage             | EOSWebcamUtility-WIN1      | .0               | – 🗆 🗙             |
|-----------------------------------------------------------------------------|--------------------|----------------------------|------------------|-------------------|
| File Home Share View                                                        | Application Tools  |                            |                  | ~ 🔞               |
| $\leftarrow$ $\rightarrow$ $\checkmark$ $\uparrow$ $\bigcirc$ « Downloads » | EOSWebcamUtility-W | /IN1.0 > EOSWebcamUtility- | -WIN1.0 ~ č      | Search EO P       |
|                                                                             | ▲ Name             | ^                          | Date modified    | Туре              |
| 📌 Quick access                                                              | 🛃 EOS Webcar       | m Utility.msi              | 8/6/2020 1:40 PM | Windows Installer |
| 😞 Creative Cloud Files                                                      | EOS Webcar         | m Utility.x64.msi          | 8/6/2020 1:40 PM | Windows Installer |
| OpeDrive                                                                    | EOS Webcar         | m Utility1.cab             | 8/6/2020 1:40 PM | Cabinet File      |
| OREDITYE                                                                    | Readme.txt         |                            | 8/6/2020 1:40 PM | Text Document     |
| This PC                                                                     | 🕤 Setup.exe        |                            | 8/6/2020 1:40 PM | Application       |
| 3D Objects                                                                  |                    |                            |                  |                   |
| E. Desktop                                                                  |                    |                            |                  |                   |
| Documents                                                                   |                    |                            |                  |                   |
| 🕹 Downloads                                                                 |                    |                            |                  |                   |
| b Music                                                                     |                    |                            |                  |                   |
| E Pictures                                                                  | v «                |                            |                  | >                 |
| 5 items 1 item selected 2.53 MB                                             |                    |                            |                  |                   |

Upon running the Setup you will find the "Language Selection" screen.
Select your language and click "Next".

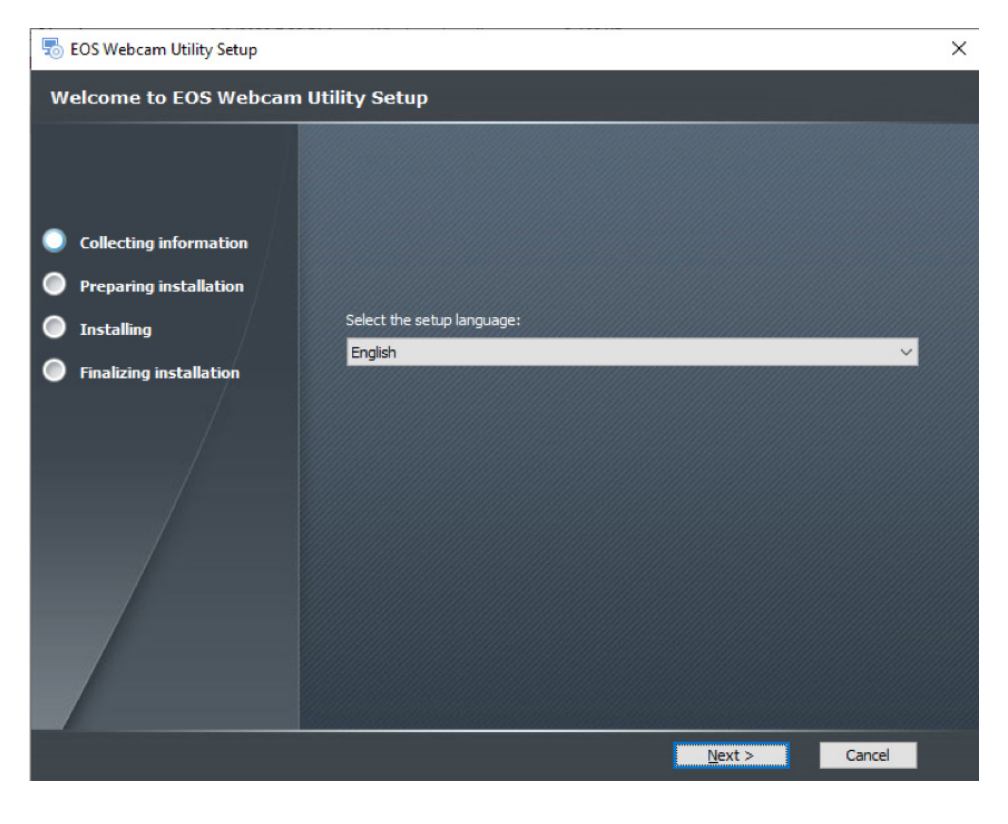

You will then be greeted by the installer "Welcome" screen. Click "Next."

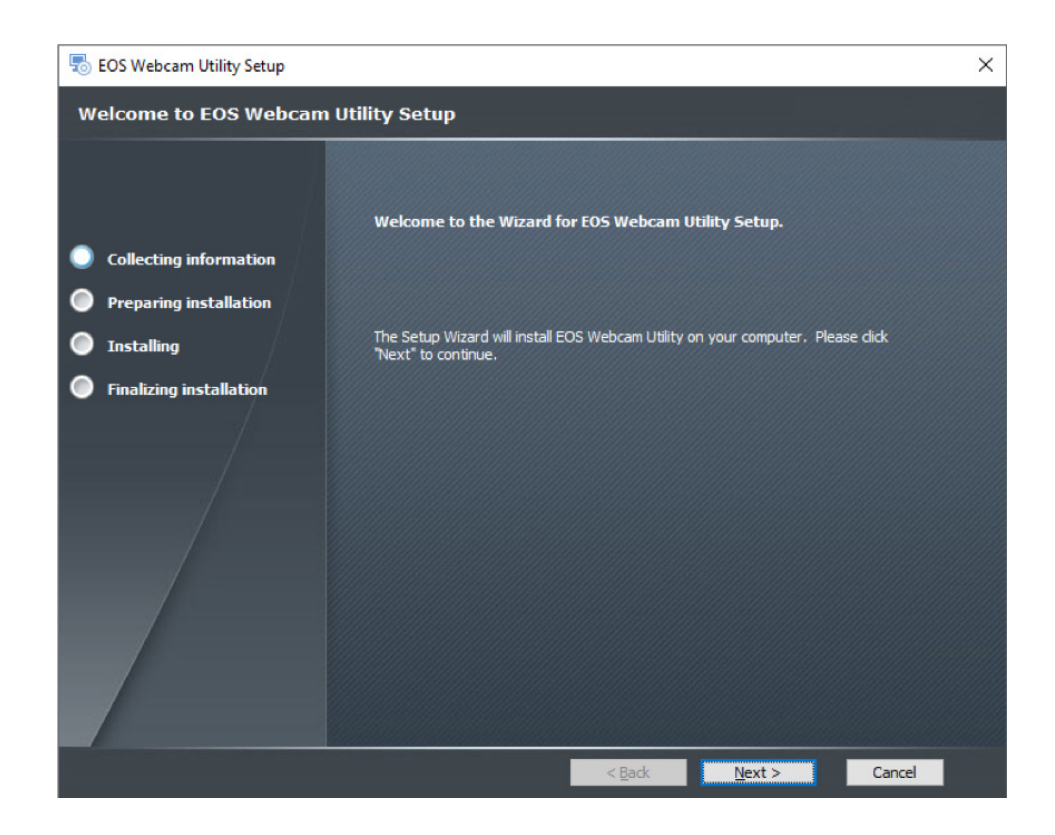

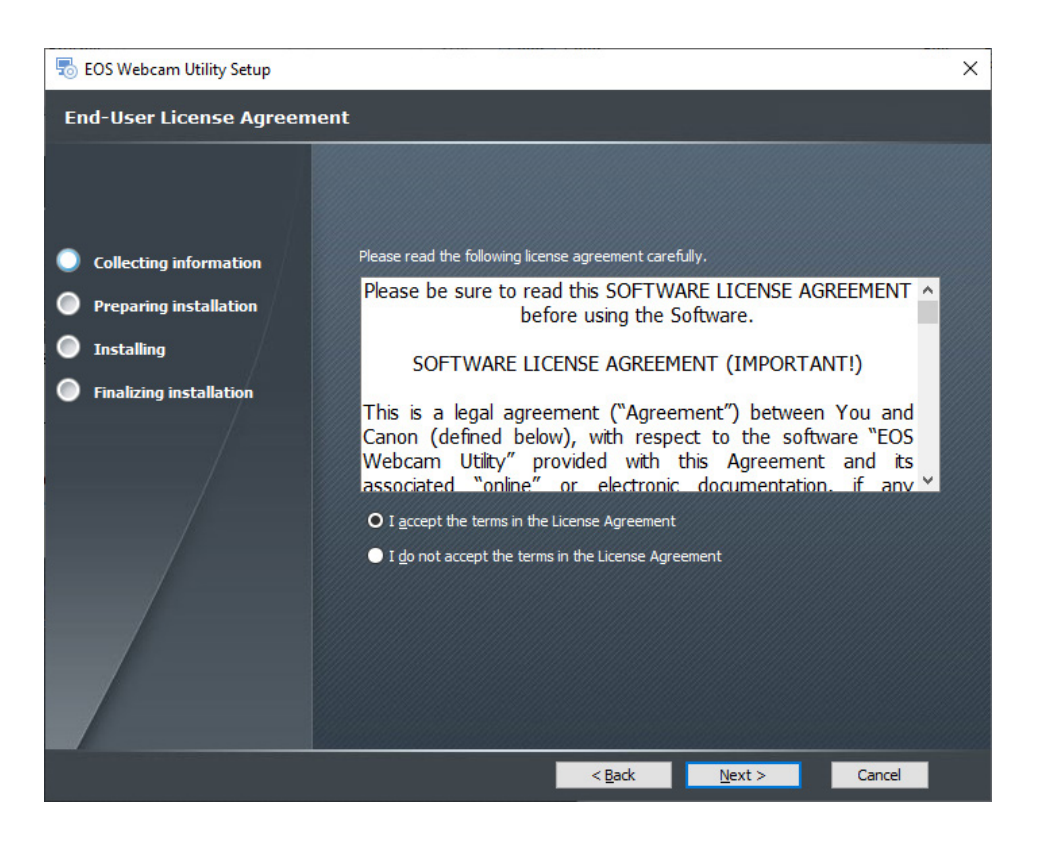

**10.** Select your folder destination, then, click "Next."

9

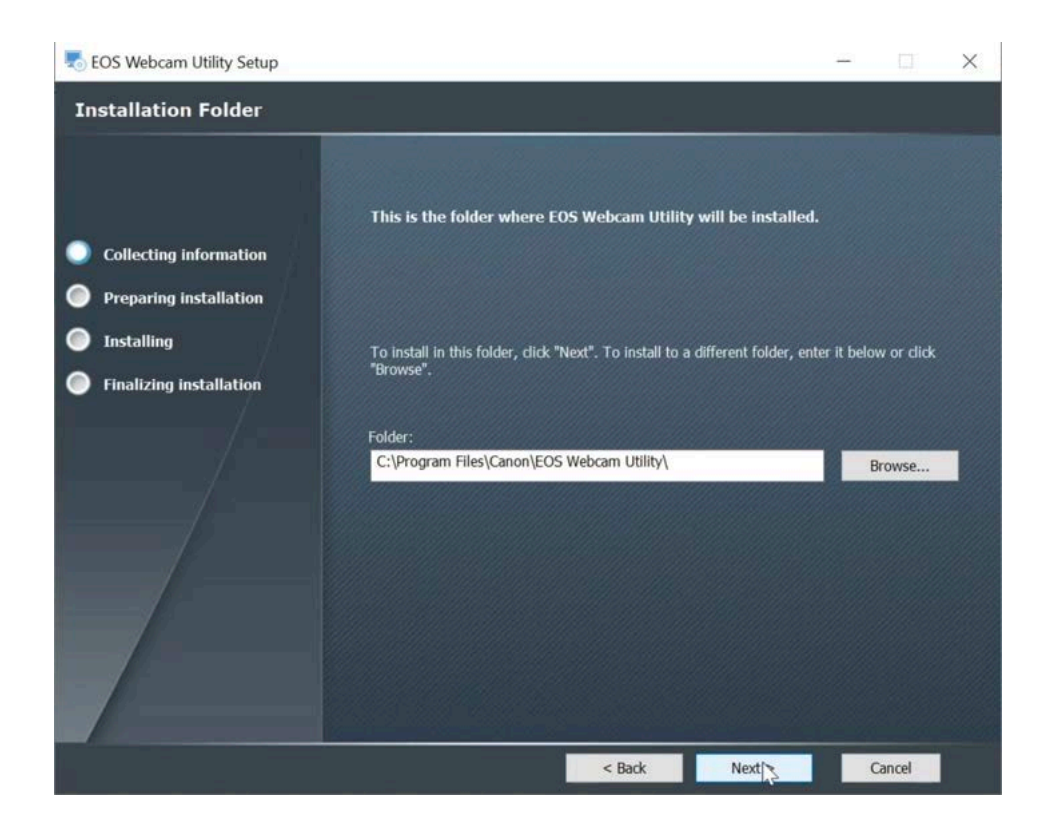

## The installer is now ready to begin. Click "Install" to proceed.

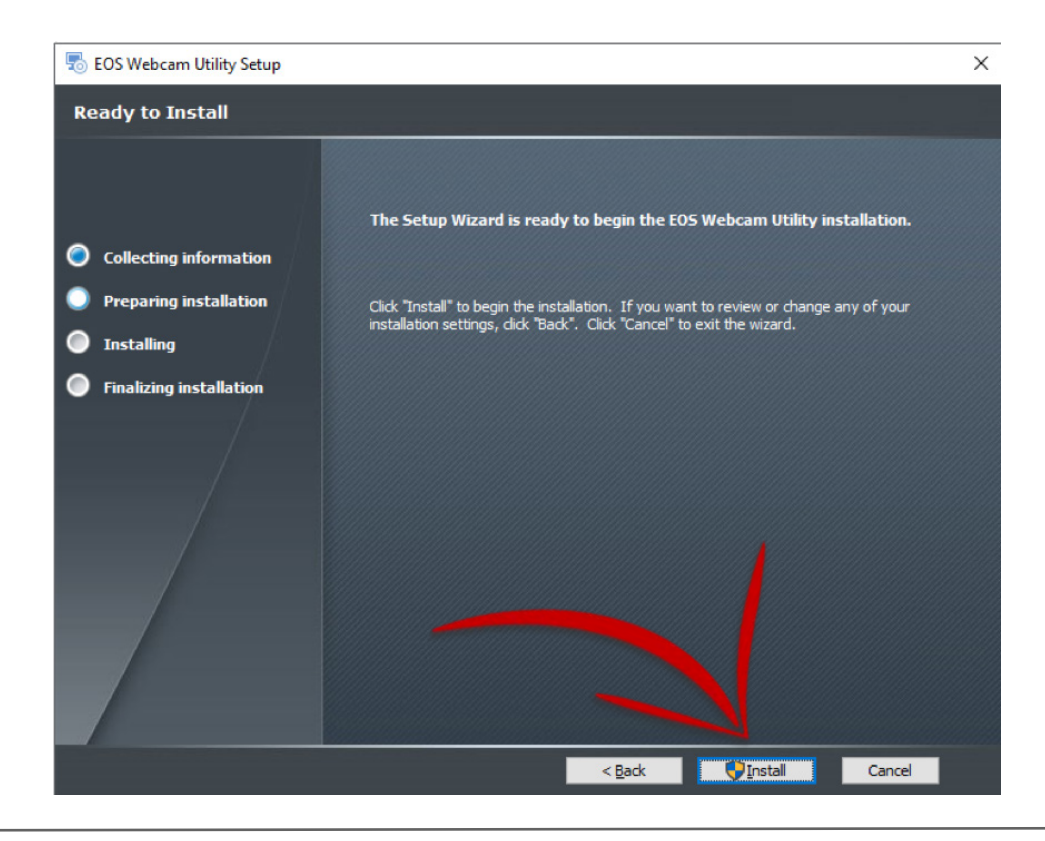

12. The installer will ask permission to make changes to your computer. Select "Yes" to allow the Installer to begin.

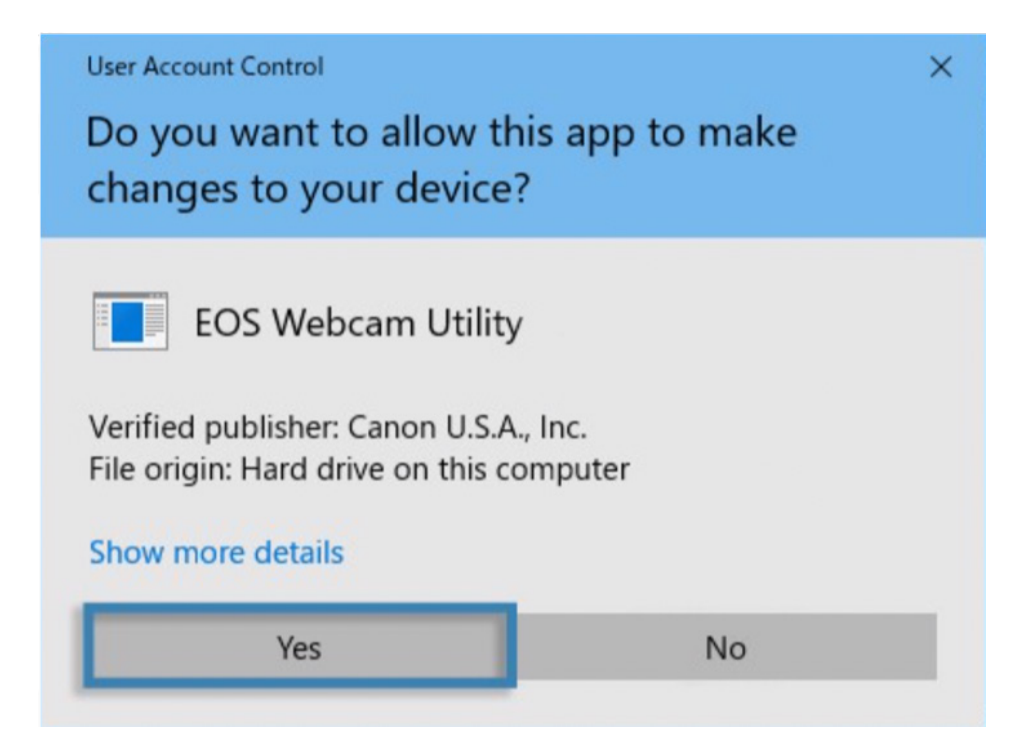

**13.** Click the checkbox next to "Always trust software from "Canon U.S.A. INC" then click install to continue with the installation.

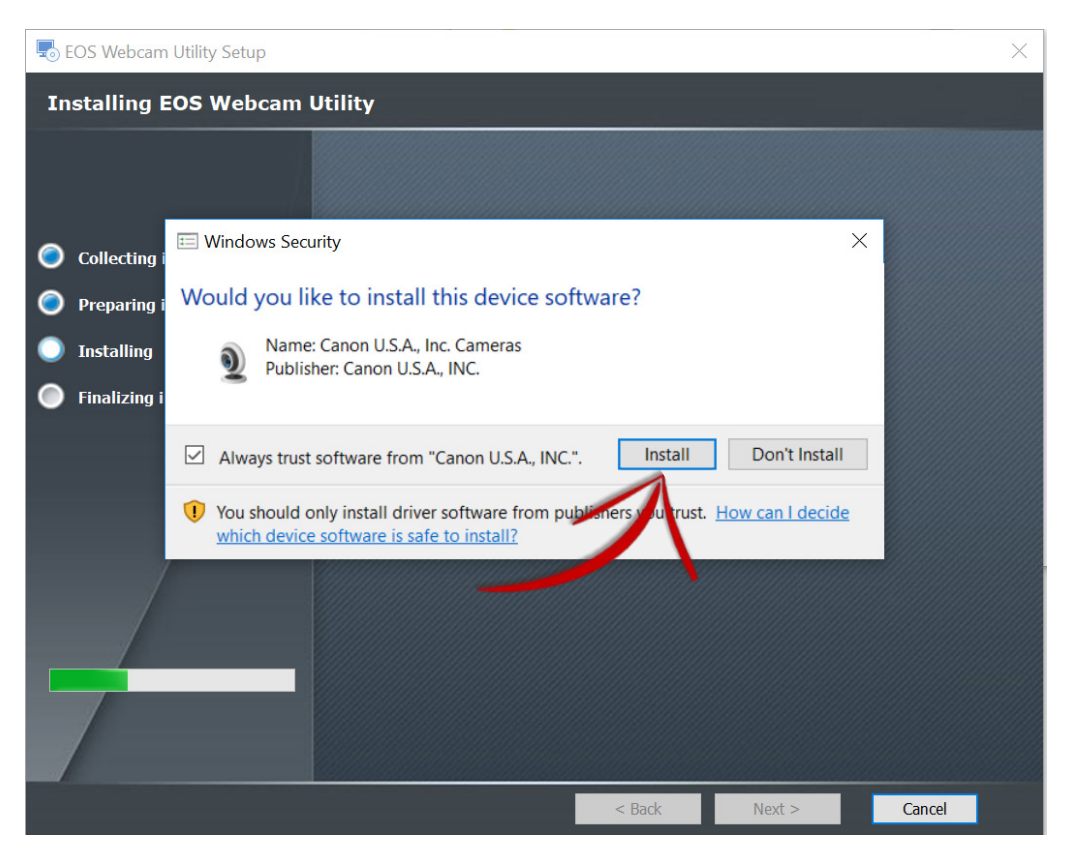

Click "Finish" to complete the installer.

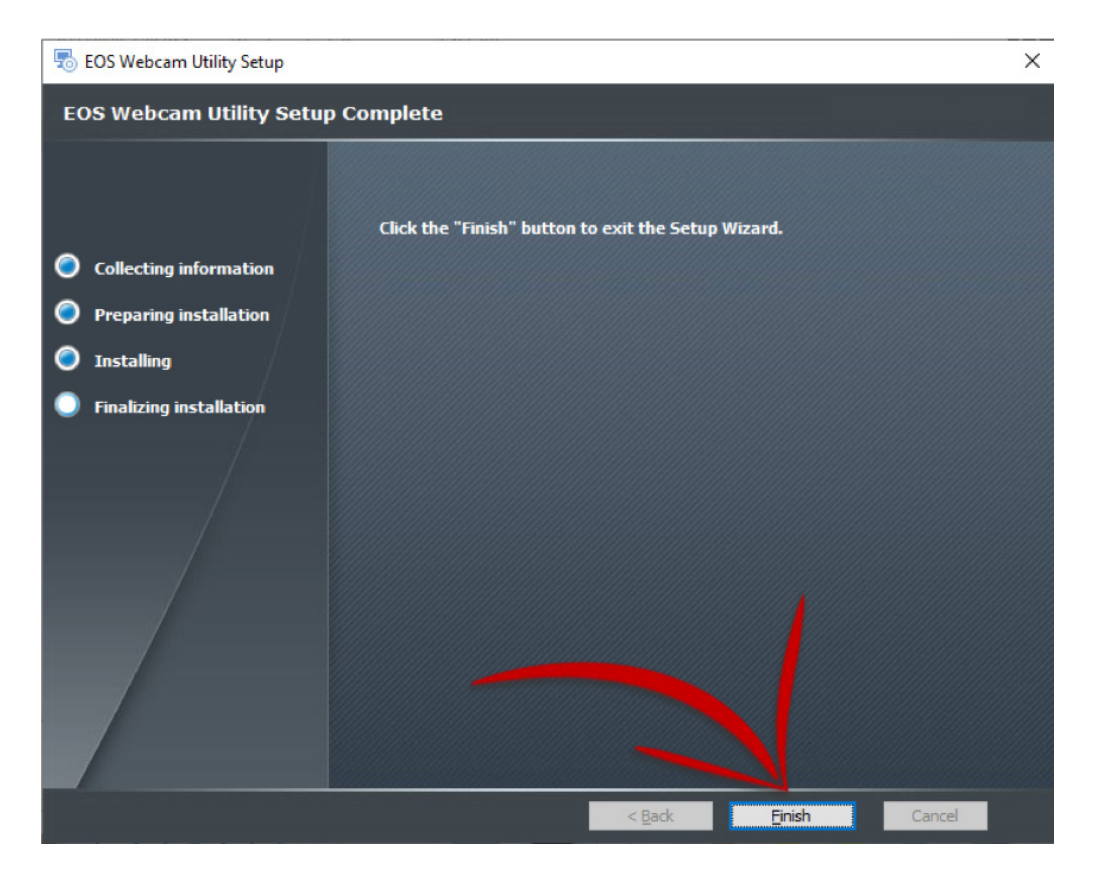

**15.** At this point, it is important to save any documents that you may be working on, close all applications that you have running and then **restart your computer**.

| Restar | 1                                 |
|--------|-----------------------------------|
| ¢      |                                   |
|        | $\mathcal{P}$ Type here to search |

### **HOW TO SETUP**

16. Once restarted, using your USB cable, connect one end of the USB cable to your camera, and then connect the other end to your computer. A direct connection to the computer is reccommended.

Note: See the compatible accessory chart at the end regarding finding the correct cable for your camera.

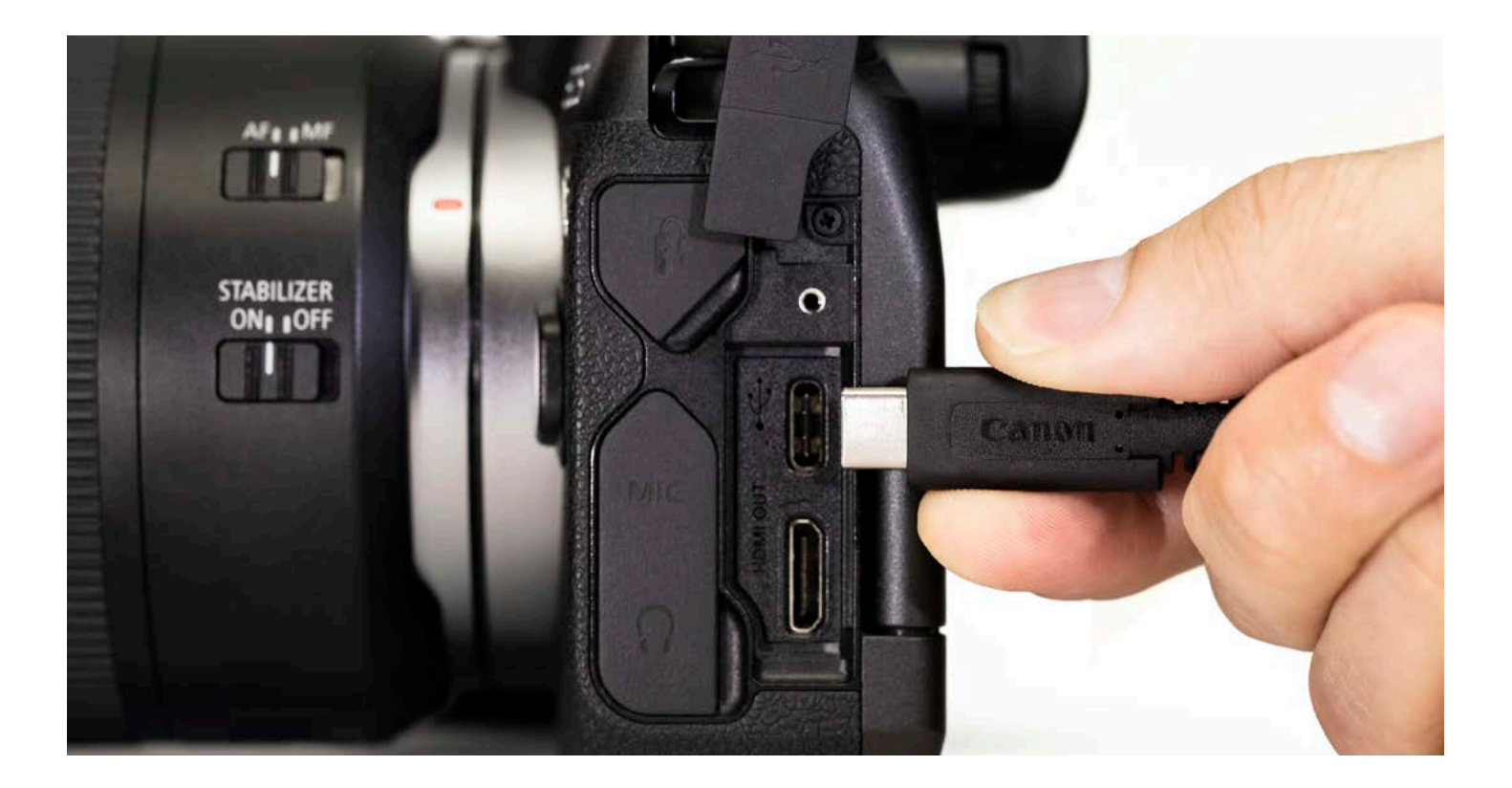

**17.** Set your camera to [Movie Mode]. Use your camera's Mode Dial, Mode Switch or Mode Button interface.

**Note:** Optimal settings are a resolution of [Full-HD] and a frame rate of [29.97P] (30P). If your camera doesn't have a [29.97P] (30P) setting, selecting [23.98P] (24P) will also work.

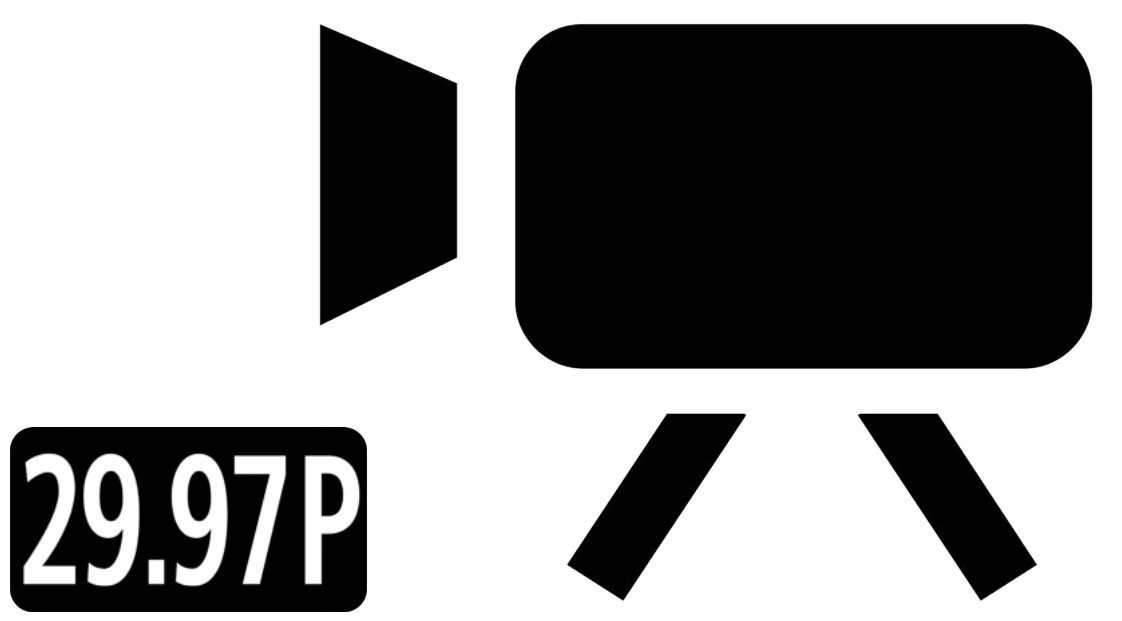

18. Lastly, open your web conferencing/streaming app of choice. Find the [Audio/video settings] menu and set "EOS Webcam Utility" as the camera of choice. Confirm that your computer's built-in microphone is selected as your "microphone"

Note: Audio is not transmitted from the camera.

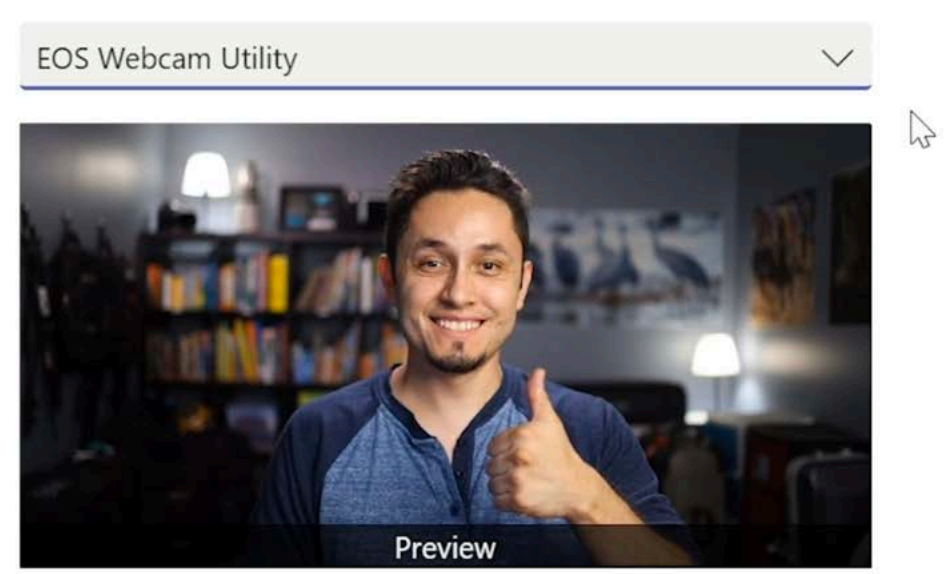

Camera

Enjoy easy-to-use, high-quality video conferencing with EOS Webcam Utility functionality.

For troubleshooting and the latest information on support for EOS Webcam Utility, please visit the <u>EOS Webcam Utility Website.</u>

### EOS WEBCAM UTILITY STATUS SCREENS

| Status Screen      | Meaning                                    | Action                                                                                                    |
|--------------------|--------------------------------------------|----------------------------------------------------------------------------------------------------|
| EOS WEBCAM UTILITY | Please check your<br>USB cable connection. | <ol> <li>Please check that your cameras USB<br/>cable is properly connected both at<br/>the camera-side and at the computer<br/>side.</li> <li>Check your battery or power adapter</li> <li>Check that your camera is powered<br/>on</li> </ol> |

| EOS WEBCAM UTILITY | The camera's LiveView<br>video signal is being uti-<br>lized by another camera. | Please [Exit], and [Close] any applications<br>that may be running on your computer, or<br>in your task tray that may be connected<br>to your camera, or using the camera's<br>LiveView video signal. |
|--------------------|---------------------------------------------------------------------------------|----------------------------------------------------------------------------------------------------|
|                    |                                                                                 | For example: EOS Utility or an application connected to the camera.                                                                                                    |

| EOS Web<br>use b <sup>v</sup><br>F | cam Utility is in<br>⁄ a different<br>rogram | in Either close the other application that is also using EOS Webcam Utility or choose another video source in that application such as your built-in camera. |
|------------------------------------|----------------------------------------------|----------------------------------------------------------------------------------------------------|
|------------------------------------|----------------------------------------------|----------------------------------------------------------------------------------------------------|

### **COMPATIBLE ACCESSORIES**

Note: Genuine Canon accessories are recommended.

| Camera                    | USB Cable                        | AC Power Supply                                                                                    |
|---------------------------|----------------------------------|----------------------------------------------------------------------------------------------------|
| EOS-1D X Mark III         | IFC-100U (to USB C) (bundled)    | AC Adapter AC-E19 with DC Coupler DR-E19                                                           |
| EOS-1D X Mark II          | IFC-150U II (bundled)            | AC Adapter AC-E19 with DC Coupler DR-E19                                                           |
| EOS-1D X                  | IFC-200U (bundled)               | ACK-E4                                                                                             |
| EOS 5DS R                 | IFC-150U II (bundled)            | AC Adapter AC-E6N with DC Coupler DR-E6                                                            |
| EOS 5DS                   | IFC-150U II (bundled)            | AC Adapter AC-E6N with DC Coupler DR-E6                                                            |
| EOS R5                    | IFC-100U (to USB C) (bundled)    | AC Adapter AC-E6N with DC Coupler DR-E6                                                            |
| EOS 5D Mark IV            | IFC-150U II (bundled)            | AC Adapter AC-E6N with DC Coupler DR-E6                                                            |
| EOS 5D Mark III           | IFC-150U II (bundled)            | AC Adapter AC-E6N with DC Coupler DR-E6                                                            |
| EOS R6**                  | IFC-100U (to USB C)**            | AC Adapter AC-E6N with DC Coupler DR-E6                                                            |
| EOS R                     | IFC-100U (to USB C) (bundled)    | AC Adapter AC-E6N with DC Coupler DR-E6                                                            |
| EOS 6D Mark II**          | IFC-400PCU**                     | AC Adapter AC-E6N with DC Coupler DR-E6                                                            |
| EOS 6D                    | IFC-200U (bundled)               | AC Adapter AC-E6N with DC Coupler DR-E6                                                            |
| EOS RP**                  | IFC-100U (to USB C)**            | AC Adapter AC-E6N with DC Coupler DR-E18                                                           |
| EOS 7D Mark II            | IFC-150U II (bundled)            | AC Adapter AC-E6N with DC Coupler DR-E6                                                            |
| EOS 7D                    | IFC-200U (bundled)               | AC Adapter AC-E6N with DC Coupler DR-E6                                                            |
| EOS 90D**                 | IFC-600PCU**                     | AC Adapter AC-E6N with DC Coupler DR-E6                                                            |
| EOS 80D**                 | IFC-400PCU**                     | AC Adapter AC-E6N with DC Coupler DR-E6                                                            |
| EOS 77D**                 | IFC-400PCU**                     | AC Adapter AC-E6N with DC Coupler DR-E18                                                           |
| EOS 70D                   | IFC-400PCU (bundled) or IFC-200U | AC Adapter AC-E6N with DC Coupler DR-E6                                                            |
| EOS 60D                   | IFC-130U (bundled) or IFC-200U   | AC Adapter AC-E6N with DC Coupler DR-E6                                                            |
| EOS Rebel T8i**           | IFC-600PCU*                      | AC Adapter AC-E6N with DC Coupler DR-E18                                                           |
| EOS Rebel T7i**           | IFC-400PCU*                      | AC Adapter AC-E6N with DC Coupler DR-E18                                                           |
| EOS Rebel T6s             | IFC-130U(bundled) or IFC-200U    | AC Adapter AC-E6N with DC Coupler DR-E18                                                           |
| EOS Rebel T6i             | IFC-130U(bundled) or IFC-200U    | AC Adapter AC-E6N with DC Coupler DR-E18                                                           |
| EOS Rebel T5i             | IFC-130U(bundled) or IFC-200U    | Compact Power Adapter CA-PS700 with DC Coupler DR-E8                                               |
| EOS Rebel T3i             | IFC-130U(bundled) or IFC-200U    | Compact Power Adapter CA-PS700 with DC Coupler DR-E8                                               |
| EOS Rebel SL3**           | IFC-600PCU**                     | AC Adapter AC-E6N with DC Coupler DR-E18                                                           |
| EOS Rebel SL2**           | IFC-400PCU**                     | AC Adapter AC-E6N with DC Coupler DR-E18                                                           |
| EOS Rebel SL1             | IFC-130U(bundled) or IFC-200U    | Compact Power Adapter CA-PS700 with DC Coupler DR-E15                                              |
| EOS Rebel T7**            | IFC-400PCU**                     | Compact Power Adapter CA-PS700 with DC Coupler DR-E10                                              |
| EOS Rebel T6              | IFC-130U(bundled) or IFC-200U    | Compact Power Adapter CA-PS700 with DC Coupler DR-E10                                              |
| EOS Rebel T5              | IFC-130U(bundled) or IFC-200U    | Compact Power Adapter CA-PS700 with DC Coupler DR-E10                                              |
| EOS Rebel T3              | IFC-130U(bundled) or IFC-200U    | Compact Power Adapter CA-PS700 with DC Coupler DR-E10                                              |
| EOS Rebel T100**          | IFC-400PCU**                     | N/A                                                                                                |
| EOS M6 Mark II**          | IFC-1000 (to USB C)*             | Compact Power Adapter CA-PS/00 with DC Coupler DR-EI/                                              |
| EUS M50**                 |                                  | Compact Power Adapter CA-PS/00 with DC Coupler DR-EI2                                              |
| EUS M50 Mark II**         |                                  | Compact Power Adapter CA-PS700 with DC Coupler DR-EI2                                              |
| E05 M200**                | IFC-600PCU**                     | Compact Power Adapter CA-PS/00 with DC Coupler DR-E12                                              |
| PowerShot G5 X Mark II**  | IFC-100U (to USB C)**            | $N\!\!\!/A$ (Note: USB Power Adapter PD-E1 cannot be used at the same time as USB Interface Cable) |
| PowerShot G7 X Mark III** | IFC-100U (to USB C)**            | $N\!\!\!/A$ (Note: USB Power Adapter PD-E1 cannot be used at the same time as USB Interface Cable) |
| PowerShot SX70 HS**       | IFC-600PCU**                     | N/A                                                                                                |

**\*\*** Camera does not ship with a bundled USB interface cable.